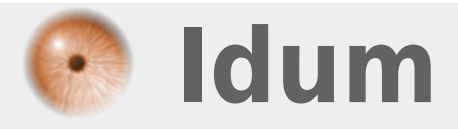

# **Installation Zabbix** >>> Debian 8.2 (Jessie) & Zabbix 3.2.1

**Description** :

Le but de cet article est d'installer Zabbix sur la dernière distribution de Debian Jessie (8.2). L'installation de Zabbix passe par plusieurs étapes que je vais décrire ici.

### **Installation Zabbix**

#### >>> Debian 8.2 (Jessie) & Zabbix 3.2.1

#### Sommaire :

- I) Introduction
- 1) Présentation du projet
- 2) Présentation de Zabbix
- II) Installation
- 1) Configuration sources APT et mise à jour
- 2) Installation des paquets
- 3) Vérification présence du MTA
- III) Post-Installation Configuration
- 1) Téléchargement des MIB
- 2) Création de la base de données Zabbix
- 3) Démarrage du process Zabbix Server
- 4) Configuration PHP pour Zabbix Frontend
- 5) Installation via interface WEB
- IV) Configuration rapide
- 1) Présentation de l'interface web
- 2) Changement mot de passe
- 3) Changer la langue de l'interface
- 4) Création groupes et utilisateurs
- 5) Configuration des média
- V) Configuration
- 1) Ajout d'un hôte
- 2) Découverte du réseau
- 3) Groupes d'hôtes
- 4) Actions
- 5) Période de maintenance
- VI) Agent Zabbix Windows
- VII) Conclusion

# I) Introduction

# 1) Présentation du projet

Deuxième étape de mon projet supervision, tester la solution Zabbix.

Vous pouvez retrouver la première étape du projet supervision en cliquant ici

La supervision est très importante en entreprise, afin de prévenir les pannes et afin d'être averti des pannes. Il existe plusieurs solutions de supervisions payantes et gratuites. La supervision concerne autant les serveurs que les équipements réseaux.

# 2) Présentation de Zabbix

Zabbix est un logiciel qui supervise de nombreux paramètres réseaux ainsi que la santé et l'intégrité des serveurs. Zabbix utilise un mécanisme de notification flexible qui permet aux utilisateurs de configurer une base d'alerte e-mail pour pratiquement tous les événements. Cela permet une réponse rapide aux problèmes serveurs. Zabbix offre un excellent reporting et des fonctionnalités de visualisation de données basées sur les données stockées.

Les principales fonctionnalités de Zabbix sont les suivantes :

- une supervision répartie avec une administration web centralisée, afin que la récolte des données ne soit pas interrompu en cas de problème réseau,

- une supervision de site web avec recherche de motif et scénarios de navigation,

- un fonctionnement en actif et/ou passif, le serveur Zabbix va récupérer les données via des agents sur les éléments supervisés, et/ou, ce sont les éléments supervisés qui vont envoyer au serveur Zabbix les données,

- une interface web pour une visualisation efficace de l'états des éléments réseaux et des données récoltées,

- la notification par e-mail, messagerie instantanée, sms, et pratiquement n'importe quel autre moyen, pour être informé rapidement lors qu'un problème apparaît,

- le calcul de SLA, pour avoir une vue "commerciale" des services,

- une supervision sans agent, par SNMP, par SSH ou encore par IPMI, pour les serveurs ou éléments réseaux ne permettant pas l'installation de l'agent zabbix,

- un agent haute performance en natif (Logiciel client pour Linux, Solaris, HP-UX, AIX, Free BSD, Open BSD, OS X, Tru64/OSF1, Windows NT4.0, Windows 2000, Windows 2003, Windows XP, Windows Vista)

- une supervision proactive, pour une interaction forte avec vos équipements (relance de services, extinction, reboot ...)

- la découverte automatique des serveurs et périphériques réseaux, pour surveiller les nouveaux serveurs dés que ceux-ci sont présents sur le réseau,

# II) Installation

# 1) Configuration sources APT et mise à jour

#### a) Configuration des sources APT

Pour installer la dernière version de Zabbix, nous avons besoin d'ajouter une source APT supplémentaire. - Tapez les commandes suivantes :

```
http://repo.zabbix.com/zabbix/3.2/debian/pool/main/z/zabbix-release/zabbix-release_3.2-1+jessie_all.deb
dpkg -i zabbix-release_3.2-1+jessie_all.deb
```

- Puis vérifiez dans le fichier "/etc/apt/sources.list" que vous avez bien les dépendances "non-free" et "contrib".

```
deb http://ftp.fr.debian.org/debian/ jessie main contrib non-free
```

### b) Mise à jour de la BDD APT

La configuration APT étant terminée, il faut maintenant mettre à jour la BDD avec les nouvelles sources.

- Tapez la commande suivante :

apt-get update

### 2) Installation des paquets

Voici la liste de paquets que vous devez installer :

- zabbix-server-mysql
- zabbix-frontend-php
- zabbix-agent
- snmpd
- php5-mysql
- snmp-mibs-downloader

aptitude install zabbix-server-mysql zabbix-frontend-php zabbix-agent snmpd php5-mysql snmp-mibs-downloader snmp

- Vous devez obtenir ceci :

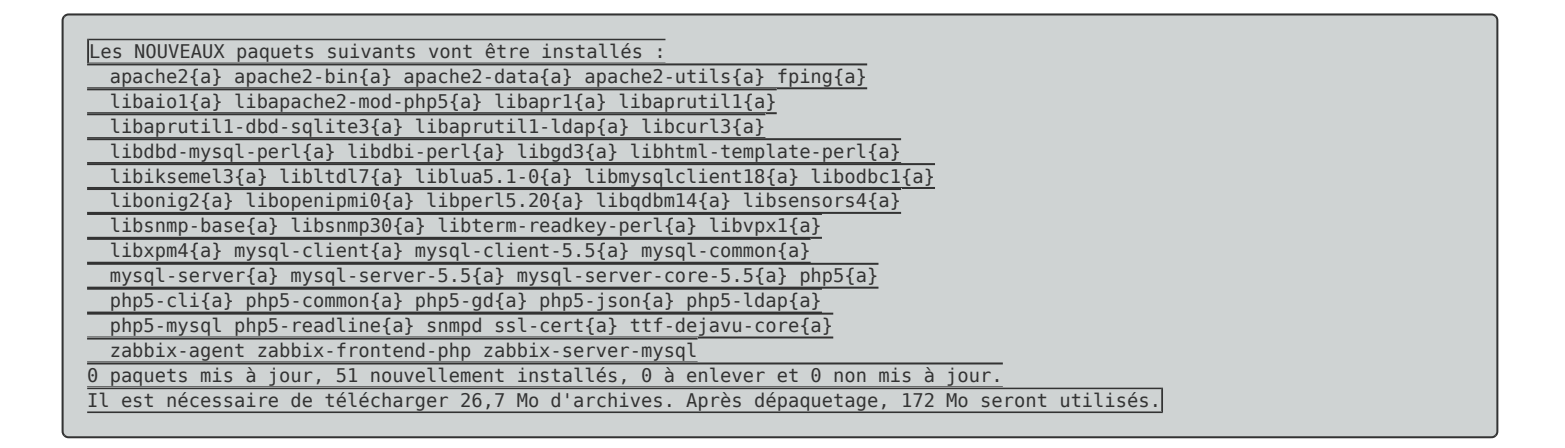

- Pendant l'installation du paquet "mysql-server", on vous demandera de saisir le mot de passe de la base de données :

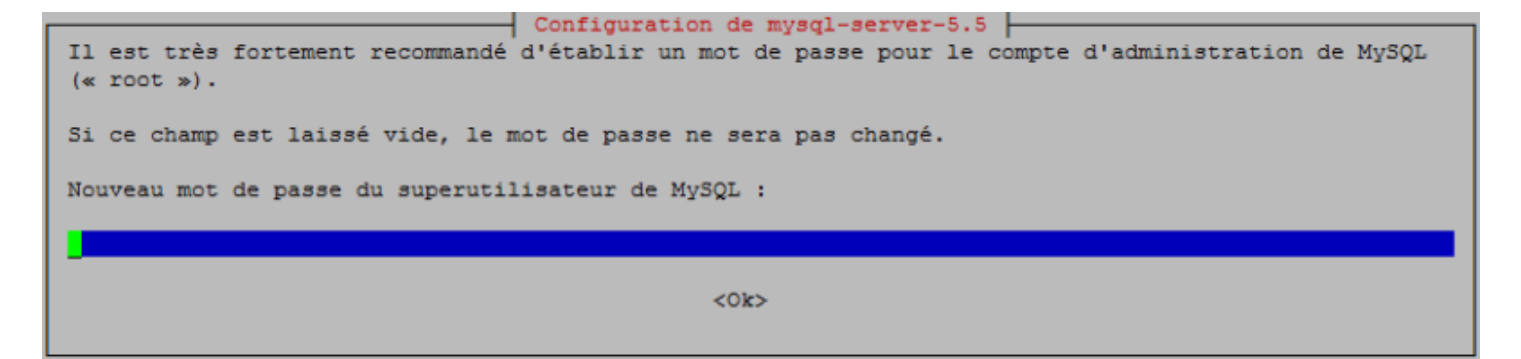

- Puis de confirmer le mot de passe :

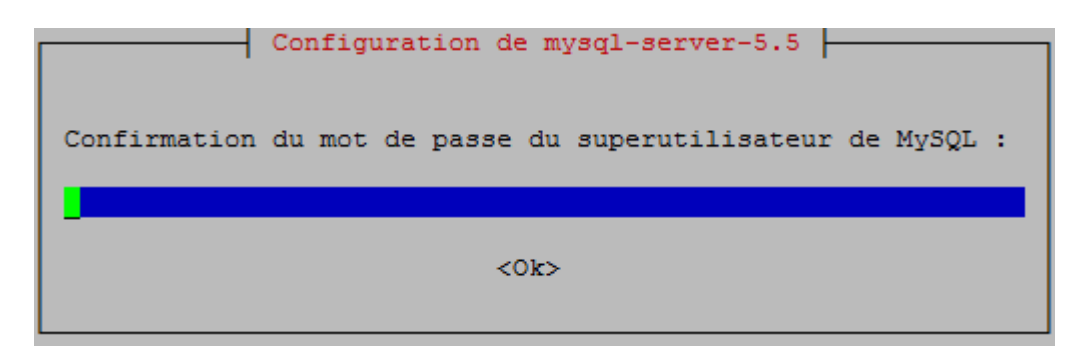

# 3) Vérification présence du MTA

Zabbix utilise l'agent de transfert de courrier par défaut pour envoyer les mails. Vous devez confirmer qu'un agent MTA est bien installé sur votre machine (par exemple : exim ou postfix).

- Tapez la commande suivante pour vérifier la présence d'un MTA sur votre serveur :

telnet 127.0.0.1 25

Vous devez obtenir ceci :

```
        Trying 127.0.0.1...

        Connected to 127.0.0.1.

        Escape character is '^]'.

        220 zabbix ESMTP Exim 4.84_2 Wed, 02 Nov 2016 17:00:36 +0100
```

La commande **"telnet 127.0.0.1 25**" permet d'interroger votre serveur sur le port 25 (port 25 : smtp), s'il y a une réponse alors un agent MTA est installé, sinon vous devez en installer un.

- Si vous n'avez pas de MTA, tapez la commande suivante :

```
apt-get install default-mta
```

Par défaut sur Debian, l'agent MTA est Exim4. Acceptez la configuration par défaut de debconf quand vous installez votre Agent.

III) Post-Installation Configuration

# 1) Téléchargement des MIB

Pour pouvoir superviser des équipements réseaux, vous devez télécharger les MIBs SNMP.

- Tapez la commande suivante :

download-mibs

# 2) Création de la base de données

- Créez la base de données Zabbix et l'utilisateur Zabbix sur Mysql Serveur.

- Tapez les commandes suivantes :

```
mysql -u root -p
Enter password:
Welcome to the MySQL monitor. Commands end with ; or g.
Your MySQL connection id is 44
Server version: 5.5.49-0+deb8u1 (Debian)
Copyright (c) 2000, 2016, Oracle and/or its affiliates. All rights reserved.
Oracle is a registered trademark of Oracle Corporation and/or its
affiliates. Other names may be trademarks of their respective
owners.
Type 'help;' or '\h' for help. Type '\c' to clear the current input statement.
mysql> create database zabbix character set utf8 collate utf8_bin;
Query OK, 1 row affected (0.00 sec)
mysql> grant all privileges on zabbix.* to zabbix@localhost identified by 'zabbix';
Query OK, 0 rows affected (0.01 sec)
mysql> quit;
Bye
```

- Tapez les commandes suivantes pour remplir la base de données :

```
cd /usr/share/doc/zabbix-server-mysql
zcat create.sql.gz | mysql -u root -p zabbix
```

Enter password:

# 3) Démarrage du process Zabbix Server

- Editez maintenant le fichier "zabbix\_server.conf".

vim /etc/zabbix/zabbix\_server.conf

- Recherchez et modifiez les champs suivants :

DBHost=localhost DBName=zabbix DBUser=zabbix DBPassword=zabbix

- Démarrez le service "Zabbix-server".

service zabbix-server start

### 4) Configuration PHP pour Zabbix Frontend

 Le fichier de configuration Apache pour Zabbix frontend se trouve dans "/etc/apache2/confavailable/zabbix". Plusieurs paramètres PHP sont déjà configurés.

- Editez le fichier "/etc/apache2/conf-available/zabbix"

```
vim /etc/apache2/conf-available/zabbix
```

- Recherchez et vérifiez les champs suivants :

| <pre>php_value max_execution_time 300</pre>        |    |
|----------------------------------------------------|----|
| php_value memory_limit 128M                        |    |
| php_value post_max_size 16M                        |    |
| <pre>php_value upload_max_filesize 2M</pre>        |    |
| <pre>php_value max_input_time 300</pre>            |    |
| <pre>php_value always_populate_raw_post_data</pre> | -1 |
| <pre># php_value date.timezone Europe/Riga</pre>   |    |

- Décommentez le champ "Date.timezone" et configurez-le avec votre timezone.

php\_value date.timezone Europe/Paris

- Redémarrez ensuite le serveur Apache.

service apache2 restart

# 5) Installation via interface WEB

- Connectez-vous via votre navigateur web sur l'adresse http://ADRESSE\_IP\_DE\_VOTRE\_SERVEUR/zabbix
- Cliquez sur "Next Step" pour commencer l'installation.

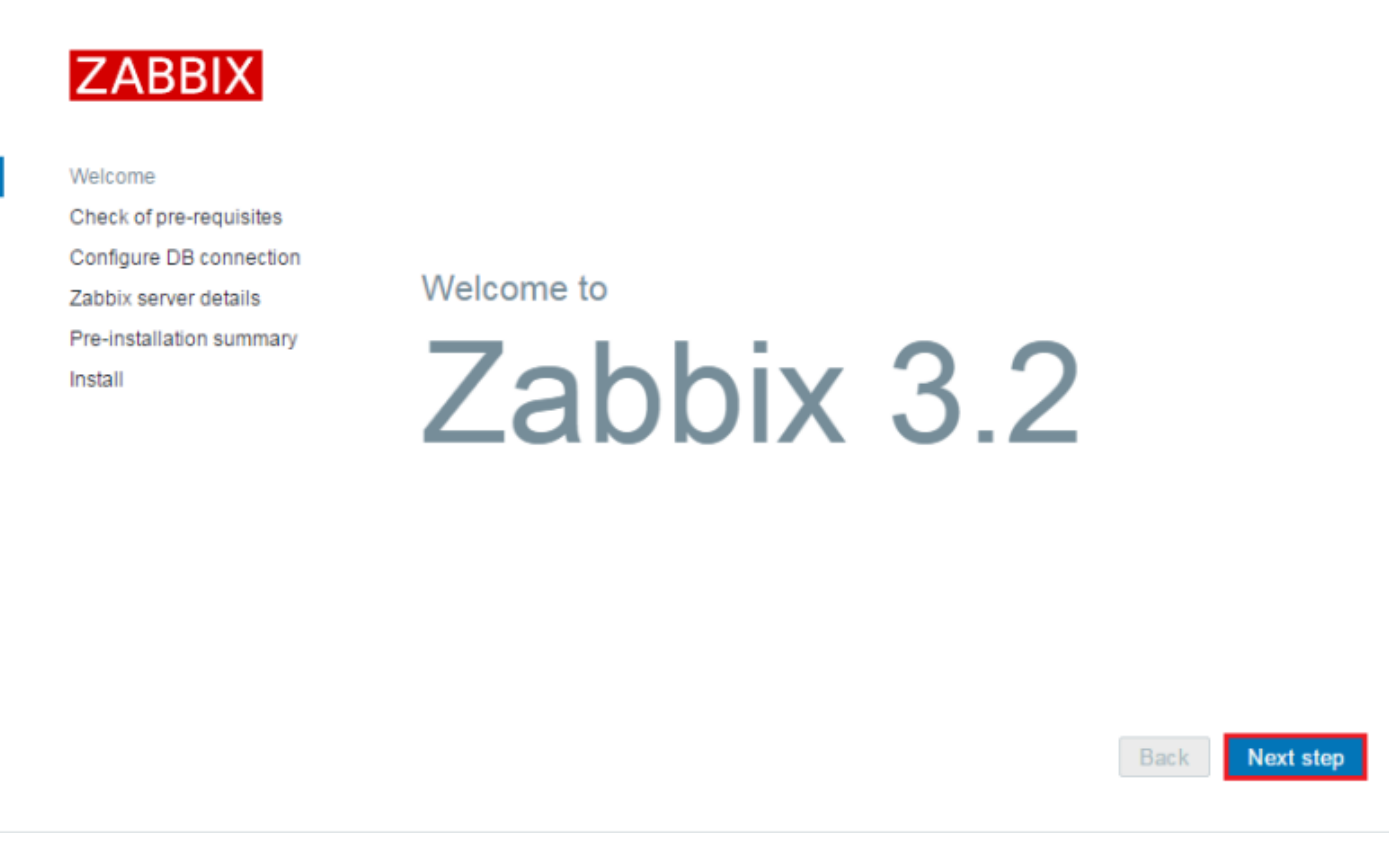

- Vérifiez que tous les paramètres sont "OK", puis cliquez sur "Next Step".

| ZABBIX |
|--------|
|--------|

### Check of pre-requisites

|                          | r ni ga i no sapport              | 011   |        | UN      |
|--------------------------|-----------------------------------|-------|--------|---------|
| Welcome                  | PHP gd JPEG support               | on    |        | ок      |
| Check of pre-requisites  | PHP gd FreeType support           | on    |        | ОК      |
| Zabbix server details    | PHP libxml                        | 2.9.1 | 2.6.15 | ок      |
| Pre-installation summary | PHP xmlwriter                     | on    |        | ОК      |
| Install                  | PHP xmlreader                     | on    |        | ОК      |
|                          | PHP ctype                         | on    |        | ок      |
|                          | PHP session                       | on    |        | ок      |
|                          | PHP option "session.auto_start"   | off   | off    | ок      |
|                          | PHP gettext                       | on    |        | ок      |
|                          | PHP option "arg_separator.output" | &     | &      | ок      |
|                          |                                   |       | Back   | ct step |

- Définissez les paramètres de la base de données MySQL. Cliquez sur "Next Step".

| ZABBIX                                           | Configure                              | DB connection                                              |                                          |                   |
|--------------------------------------------------|----------------------------------------|------------------------------------------------------------|------------------------------------------|-------------------|
| Welcome                                          | Please create dat<br>database. Press ' | tabase manually, and set th<br>"Next step" button when dor | e configuration parameters for co<br>ne. | onnection to this |
| Check of pre-requisites                          | Database type                          | MySQL V                                                    |                                          |                   |
| Configure DB connection<br>Zabbix server details | Database host                          | localhost                                                  | ]                                        |                   |
| Pre-installation summary                         | Database port                          | 0                                                          | 0 - use default port                     |                   |
| Install                                          | Database name                          | zabbix                                                     | ]                                        |                   |
|                                                  | User                                   | zabbix                                                     |                                          |                   |
|                                                  | Password                               |                                                            |                                          |                   |
|                                                  |                                        |                                                            | -                                        |                   |
|                                                  |                                        |                                                            |                                          |                   |
|                                                  |                                        |                                                            |                                          |                   |
|                                                  |                                        |                                                            |                                          |                   |
|                                                  |                                        |                                                            | [                                        | Back Next step    |
|                                                  |                                        |                                                            |                                          |                   |

- Définissez le nom du serveur.

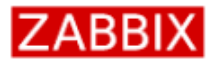

Check of pre-requisites Configure DB connection Zabbix server details Pre-installation summary

Welcome

Install

#### Zabbix server details

Please enter the host name or host IP address and port number of the Zabbix server, as well as the name of the installation (optional).

| Host | localhost |
|------|-----------|
| Port | 10051     |
| Name | Zabbix    |

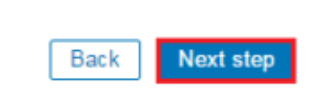

#### - Cliquez sur "Next Step".

|                          | Pre-Installat                               | ion summary                                                                                           |
|--------------------------|---------------------------------------------|----------------------------------------------------------------------------------------------------|
| Nelcome                  | Please check config<br>change configuration | uration parameters. If all is correct, press "Next step" button, or "Back" button to<br>a parameters. |
| Check of pre-requisites  | Database type                               | MySQL                                                                                                 |
| Configure DB connection  | Database server                             | localhost                                                                                             |
| Zabbix server details    | Database port                               | default                                                                                               |
| Pre-installation summary | Database name                               | zabbix                                                                                                |
| nstall                   | Database user                               | zabbix                                                                                                |
|                          | Database password                           | *****                                                                                                 |
|                          | Zabbix server                               | localhost                                                                                             |
|                          | Zabbix server port                          | 10051                                                                                                 |
|                          | Zabbix server name                          | Zabbix                                                                                                |
|                          |                                             |                                                                                                    |
|                          |                                             |                                                                                                    |

- Cliquez sur "Finish".

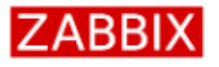

Welcome

#### Install

Check of pre-requisites Configure DB connection Zabbix server details Pre-installation summary Install

# Congratulations! You have successfully installed Zabbix frontend.

Back

Finish

Configuration file "/usr/share/zabbix/conf/zabbix.conf.php" created.

L'installation est maintenant terminée.

# **IV) Configuration rapide**

# 1) Présentation de l'interface web

Avant de présenter l'interface web, il faut s'authentifier.

Le login et le mot de passe par défaut est :

login : Admin password : zabbix

| ZABBIX                  |  |
|-------------------------|--|
| Username                |  |
| Admin                   |  |
| Password                |  |
|                         |  |
| Remember me for 30 days |  |
| Sign in                 |  |
| or sign in as guest     |  |
|                         |  |

#### Voici l'interface web de Zabbix :

|                            | ntory Reports     | Configura         | ation Ad     | dministratior |          |            |          | Q                     | Z Share     | ? | • | ሳ              |
|----------------------------|-------------------|-------------------|--------------|---------------|----------|------------|----------|-----------------------|-------------|---|---|----------------|
| Dashboard Overview Web Lat | est data Triggers | Events            | Graphs       | Screens       | Maps Dis | scovery IT | services |                       |             |   | z | Zabbix         |
| Dashboard                  |                   |                   |              |               |          |            |          |                       |             |   | * | e <sup>8</sup> |
| Favourite graphs ···· /    | Status of a       | labbix            |              |               |          |            |          |                       |             |   |   |                |
| No graphs added.           | PARAMETER         |                   |              |               |          | VALUE      | DET      | AILS                  |             |   |   |                |
| Graph                      | s Zabbix serve    | r is running      |              |               |          | Yes        | local    | lhost:1               | 0051        |   |   |                |
| Favourite screens          | Number of h       | osts (enabled/dis | sabled/temp  | lates)        |          | 39         | 0/1      | / 38                  |             |   |   |                |
| No screens added.          | Number of its     | ms (enabled/dis   | sabled/not s | upported)     |          | 0          | 0/0      | /0                    |             |   |   |                |
| Screens Slide show         | Number of tr      | ggers (enabled/   | disabled [pr | oblem/ok])    |          | 0          | 0/0      | [ <mark>0 / 0]</mark> |             |   |   |                |
|                            | Number of u       | ers (online)      |              |               |          | 2          | 1        |                       |             |   |   |                |
| Favourite maps ···· /      | Required se       | ver performance   | e, new value | s per second  |          | 0          |          |                       |             |   |   |                |
| No maps added.             |                   |                   |              |               |          |            | U        | Jpdate                | d: 16:48:58 |   |   |                |
| Maţ                        | s<br>System st    | atus              |              |               |          |            |          |                       |             |   |   |                |
|                            | HOST GROU         | JP DISASTER       | R HIGH       | AVERAGE       | WARNING  | INFORM     | ATION N  | ютсі                  | ASSIFIED    |   |   |                |
|                            |                   |                   |              | No dat        | a found. |            |          |                       |             |   |   |                |
|                            |                   |                   |              |               |          |            | L        | Jpdate                | 1: 16:48:58 |   |   |                |

## 2) Changement mot de passe

Le mot de passe n'étant pas très sécurisé, nous allons le changer.

- Dans le menu en haut à droite, cliquez sur l'icône "Admin"

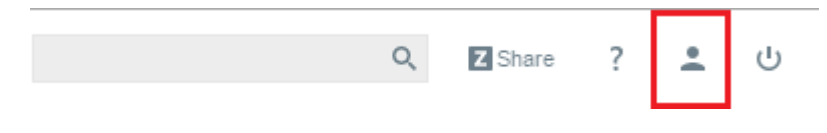

#### - Puis sur "Change Password".

#### User profile: Zabbix Administrator

| User | Media Messaging              |                                                                                                    |
|------|------------------------------|----------------------------------------------------------------------------------------------------|
|      | Password                     | Change password                                                                                                    |
|      | Language                     | English (en_GB)   You are not able to choose some of the languages, because locales for them are not installed on the web server. |
|      | Theme                        | System default 🔻                                                                                                    |
|      | Auto-login                   |                                                                                                    |
|      | Auto-logout (min 90 seconds) | S 000                                                                                                    |
|      | Refresh (in seconds)         | 30                                                                                                    |
|      | Rows per page                | 50                                                                                                    |
|      | URL (after login)            |                                                                                                    |
|      |                              | Update Cancel                                                                                                    |

- Définissez le nouveau mot de passe, cliquez ensuite sur "Update"

#### User profile:

| -    |         |                       |                                                                                                    |
|------|---------|-----------------------|----------------------------------------------------------------------------------------------------|
| User | Media   | Messaging             |                                                                                                    |
|      | 2       | Password              |                                                                                                    |
|      | F       | Language              | English (en_GB)  You are not able to choose some of the languages, because locales for them are not installed on the web server. |
|      |         | Theme                 | System default 🔻                                                                                                    |
|      |         | Auto-login            |                                                                                                    |
|      | Auto-lo | gout (min 90 seconds) | 900                                                                                                    |
|      |         | Refresh (in seconds)  | 30                                                                                                    |
|      |         | Rows per page         | 50                                                                                                    |
|      |         | URL (after login)     | Update Cancel                                                                                                    |

## 3) Changer la langue de l'interface

Le Français étant disponible pour l'interface web, nous allons donc changer la langue.

- Dans le menu en haut à droite, cliquez sur l'icône "Admin"

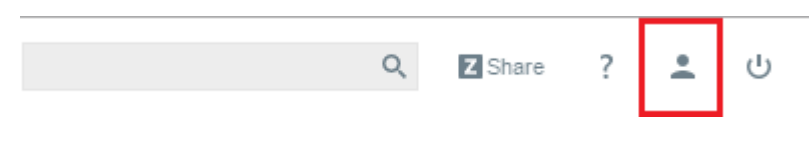

- Repérez le champ "Language".

#### User profile: Zabbix Administrator

| User | Media Messaging              |                                                                                                    |
|------|------------------------------|----------------------------------------------------------------------------------------------------|
|      | Password                     | Change password                                                                                                    |
|      | Language                     | English (en_GB) • You are not able to choose some of the languages, because locales for them are not installed on the web server. |
|      | Theme                        | System default 🔻                                                                                                    |
|      | Auto-login                   | 8                                                                                                    |
|      | Auto-logout (min 90 seconds) | 900                                                                                                    |
|      | Refresh (in seconds)         | 30                                                                                                    |
|      | Rows per page                | 50                                                                                                    |
|      | URL (after login)            |                                                                                                    |
|      |                              | Update Cancel                                                                                                    |

- Sélectionnez dans le menu-déroulant de "Language" la ligne "French\_(fr\_FR)".

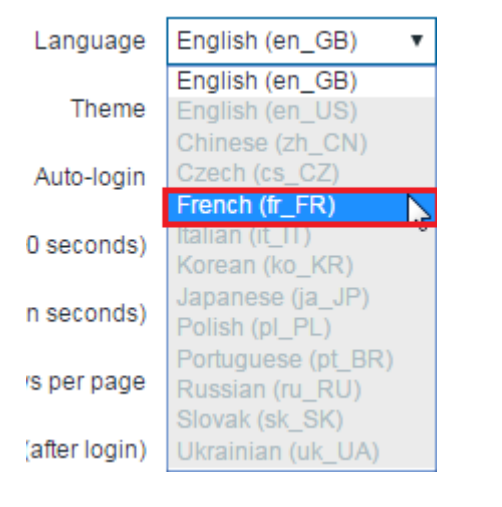

- Cliquez sur "Update" pour valider.

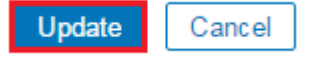

### 4) Création groupes et utilisateurs

#### a) Création d'un groupe

Imaginez que vous supervisez à la fois des routeurs, switches et serveurs. Les personnes à prévenir en cas de problème entre les trois catégories sont différentes. Nous allons donc créer un groupe d'utilisateurs gérant les routeurs, un autre pour les switches et un dernier pour les serveurs.

- Dans le menu en haut à gauche, cliquez sur "Administration".

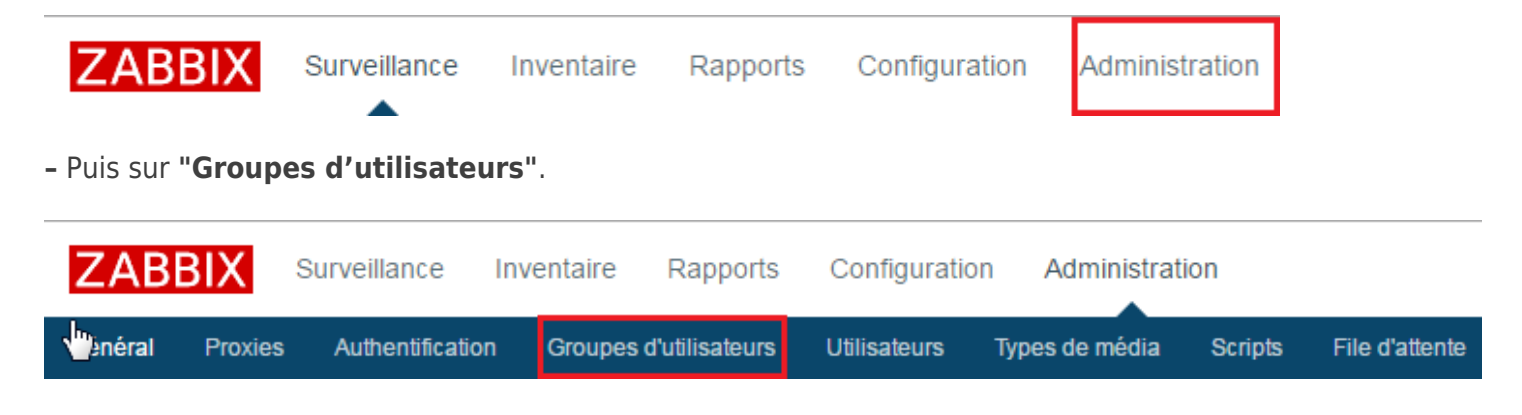

- Cliquez sur "Créer un groupe d'utilisateurs".

Créer un groupe d'utilisateurs

- Saisissez le nom du groupe et cliquez sur "Ajouter".

| Groupes d'utili       | sateurs             |                             |   |                        |                |   |
|-----------------------|---------------------|-----------------------------|---|------------------------|----------------|---|
| Group \d'utilisateurs | Permissions         |                             |   |                        |                |   |
|                       | Nom du groupe       | Supervision Switches        | ] |                        |                |   |
|                       | Utilisateurs        | Dans le groupe              | , | Autres groupes         | Tous •         | ] |
|                       |                     |                             | • | Admin (Zabbix<br>guest | Administrator) |   |
|                       | Accès à l'interface | Valeur système par défaut 🔻 |   |                        |                |   |
|                       | Activé              | ×                           |   |                        |                |   |
|                       | Mode debug          |                             |   |                        |                |   |

- Cliquez sur l'onglet "Permissions".

| Groupes d'utili       | sateurs     |
|-----------------------|-------------|
| Groupe d'utilisateurs | Permissions |

- Vous devez ajouter le droit de lecture au groupe, sinon vous ne recevrez pas les mails. Tapez le nom du "Groupe d'hôtes" correspondant et cliquez sur "**Lecture**". Enfin cliquez sur le lien "**Ajouter**".

| Groupe d'utilisateurs | Permissions |                                                    |  |              |                  |         |          |       |
|-----------------------|-------------|----------------------------------------------------|--|--------------|------------------|---------|----------|-------|
|                       | Permissions | Permissions Groupe d'hôtes Permissions<br>* Aucun  |  |              |                  |         |          |       |
|                       |             | Switches ×<br>taper ici pour rechercher<br>Ajouter |  | Sélectionner | Lecture-écriture | Lecture | Interdit | Aucun |

- Cliquez sur le bouton "Ajouter".

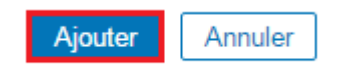

- Vous pouvez voir que votre nouveau groupe est bien présent dans la liste.

|    |                           |                | ×                            |                           |                 |                 |
|----|---------------------------|----------------|------------------------------|---------------------------|-----------------|-----------------|
| Gr | oupes d'utilisateurs      | S              |                              |                           | Créer un groupe | d'utilisateurs  |
|    | NOM A                     | #              | MEMBRES                      | ACCÈS À L'INTERFACE       | MODE DEBUG      | ÉTAT            |
|    | Disabled                  | Utilisateurs   |                              | Valeur système par défaut | Désactivé       | Désactivé       |
|    | Enabled debug mode        | Utilisateurs   |                              | Valeur système par défaut | Activé          | Activé          |
|    | Guests                    | Utilisateurs 1 | guest                        | Valeur système par défaut | Désactivé       | Activé          |
|    | No access to the frontend | Utilisateurs   |                              | Désactivé                 | Désactivé       | Activé          |
|    | Supervision Routeurs      | Utilisateurs   |                              | Valeur système par défaut | Désactivé       | Activé          |
|    | Supervision Serveurs      | Utilisateurs   |                              | Valeur système par défaut | Désactivé       | Activé          |
|    | Supervision Switches      | Utilisateurs   |                              | Valeur système par défaut | Désactivé       | Activé          |
|    | Zabbix administrators     | Utilisateurs 1 | Admin (Zabbix Administrator) | Valeur système par défaut | Désactivé       | Activé          |
|    |                           |                |                              |                           | Affichage de 8  | 3 sur 8 trouvés |

#### b) Création d'un utilisateur

Nous allons maintenant créer trois utilisateurs, un utilisateur par catégorie :

- User1-switches
- User2-routeurs
- User3-serveurs

- Dans le menu en haut à gauche, cliquez sur "Administration", puis sur "Utilisateurs".

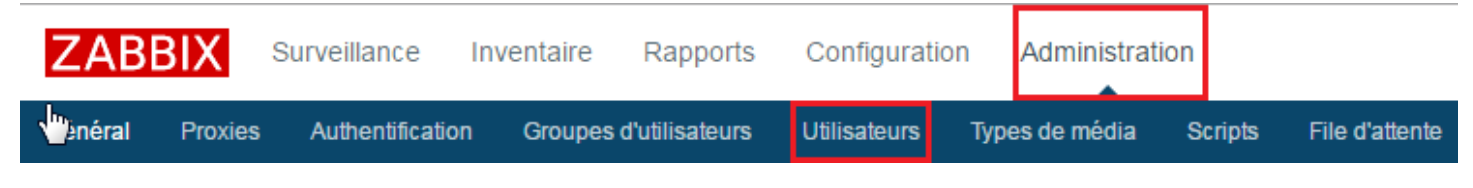

- Cliquez sur "Créer un utilisateur".

Créer un utilisateur

- Saisissez les paramètres suivants :
  - Identifiant
  - Prénom
  - Nom de famille
  - Mot de passe
  - Langue

#### Utilisateurs

| Utilisateur M | édia Permissions          |                                                                                                    |
|---------------|---------------------------|----------------------------------------------------------------------------------------------------|
|               | Identifiant               | User1-switches                                                                                                    |
|               | Prénom                    |                                                                                                    |
|               | Nom de famille            | Utilisateur Switches                                                                                                    |
|               | Groupes                   | Ajouter                                                                                                    |
|               |                           |                                                                                                    |
|               |                           |                                                                                                    |
|               |                           |                                                                                                    |
|               | Mot de passe              | •••••                                                                                                    |
| Mot           | de passe (une autre fois) | •••••                                                                                                    |
|               | Langue                    | Français (fr_FR)  Certaines langues ne peuvent pas être choisi, car elles ne sont pas toutes installées sur le serveur web. |
|               | Thème                     | Valeur système par défaut 🔻                                                                                                 |
|               | Connexion automatique     |                                                                                                    |
| Décon         | nexion auto (min 90 sec.) | 900                                                                                                    |
| Rafraîc       | hissement (en secondes)   | 30                                                                                                    |
|               | Lignes par page           | 50                                                                                                    |
|               | URL (après connexion)     |                                                                                                    |

- Pour définir un groupe, cliquez sur "Ajouter". Sélectionnez le groupe.

## Groupes d'utilisateurs

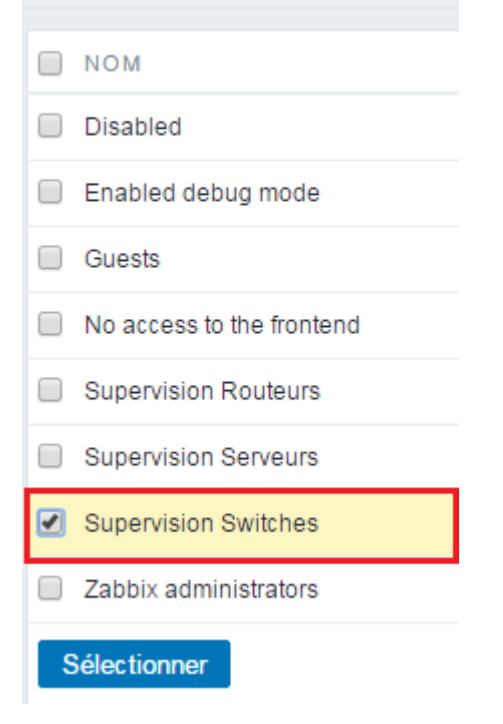

- Cliquez sur "Ajouter" ou sur "Actualiser" pour confirmer les paramètres.

#### Utilisateurs

| Utilisateur Média Permis       | isions                                                                                                    |
|--------------------------------|----------------------------------------------------------------------------------------------------|
| Identifiant                    | User1-switches                                                                                                    |
| Prénom                         |                                                                                                    |
| Nom de famille                 | Utilisateur Switches                                                                                                    |
| Groupes                        | Supervision Switches Ajouter                                                                                                    |
|                                | Supprimer les éléments sélectionnés                                                                                                    |
| Mot de passe                   | Changer le mot de passe                                                                                                    |
| Langue                         | Français (fr_FR) <ul> <li>Certaines langues ne peuvent pas être choisi, car elles ne sont pas toutes installées sur le serveur web</li> </ul> |
| Thème                          | Valeur système par défaut 🔻                                                                                                    |
| Connexion automatique          |                                                                                                    |
| Déconnexion auto (min 90 sec.) | 900                                                                                                    |
| Rafraîchissement (en secondes) | 30                                                                                                    |
| Lignes par page                | 50                                                                                                    |
| URL (après connexion)          |                                                                                                    |
| Act                            | ualiser Supprimer Annuler                                                                                                    |

- Cliquez sur l'onglet "Média".

| Utilisateurs |       |             |  |  |  |
|--------------|-------|-------------|--|--|--|
| Utilisateur  | Média | Permissions |  |  |  |

- Cliquez sur le lien "Ajouter"

#### Utilisateurs

| Utilisateur | Média | Permissions |                 |         |               |                      |        |        |
|-------------|-------|-------------|-----------------|---------|---------------|----------------------|--------|--------|
|             |       | Média       | Type<br>Ajouter | Envoyer | Lorsque actif | Utiliser si sévérité | Status | Action |

- Définissez :
  - Le type de média "Email"
  - L'adresse mail
  - Le type de sévérité
    - Cliquez sur "Ajouter".

Dans le champ **"Lorsque actif**", vous pouvez définir si l'utilisateur doit recevoir les mails du lundi au dimanche et de 00h00 à 24h00.

Média

| Туре                 | Email 🔻                                                                                                    |
|----------------------|----------------------------------------------------------------------------------------------------|
| Envoyer              | zabbix.idum@orange.fr                                                                                                    |
| Lorsque actif        | 1-7,00:00-24:00                                                                                                    |
| Utiliser si sévérité | <ul> <li>Non classé</li> <li>Information</li> <li>Avertissement</li> <li>Moyen</li> <li>Haut</li> <li>Désastre</li> </ul> |
| Activé               |                                                                                                    |
|                      | Ajouter Annuler                                                                                                    |

- Vous pouvez voir la liste des utilisateurs créés.

|    | Utilisateur ajouté × |        |                         |                                |                          |                              |                  |                              |                    |        |  |  |
|----|----------------------|--------|-------------------------|--------------------------------|--------------------------|------------------------------|------------------|------------------------------|--------------------|--------|--|--|
| Ut | ilisateurs           |        |                         |                                |                          | Groupe d'u                   | tilisateurs Tous | ş <b>v</b>                   | Créer un utili     | sateur |  |  |
|    | IDENTIFIANT .        | PRÉNOM | NOM DE FAMILLE          | TYPE D'UTILISATEUR             | GROUPES                  | EST CONNECTÉ ?               | CONNEXION        | ACCÈS À L'INTERFACE          | MODE DEBUG         | ÉTAT   |  |  |
|    | Admin                | Zabbix | Administrator           | Super Administrateur<br>Zabbix | Zabbix<br>administrators | Oui (23/06/2016<br>17:58:17) | Ok               | Valeur système par<br>défaut | Désactivé          | Activé |  |  |
|    | guest                |        |                         | Utilisateur Zabbix             | Guests                   | Non                          | Ok               | Valeur système par<br>défaut | Désactivé          | Activé |  |  |
|    | User1-switches       |        | Utilisateur<br>Switches | Utilisateur Zabbix             | Supervision<br>Switches  | Non                          | Ok               | Valeur système par<br>défaut | Désactivé          | Activé |  |  |
|    | User2-routeurs       |        | Utilisateur<br>Routeurs | Utilisateur Zabbix             | Supervision<br>Routeurs  | Non                          | Ok               | Valeur système par<br>défaut | Désactivé          | Activé |  |  |
|    | User3-serveurs       |        | Utilisateur<br>Serveurs | Utilisateur Zabbix             | Supervision<br>Serveurs  | Non                          | Ok               | Valeur système par<br>défaut | Désactivé          | Activé |  |  |
|    |                      |        |                         |                                |                          |                              |                  | Affi                         | chage de 5 sur 5 t | rouvés |  |  |

# 5) Configuration des médias

Les "médias" permettent de définir comment notifier un utilisateur. Il existe plusieurs types de média (Mail, SMS, Jabber, ...).

Pour définir un nouveau média, vous devez cliquer sur "Administration", puis sur "Types de média" et enfin "Créer un type de média".

Je n'expliquerai pas dans cet article comment faire, car les trois médias de bases (Mail, Jabber, SMS) sont suffisants.

- Nous allons configurer le média "Email". Vous devez cliquer sur "Administration", puis sur "Types de média" et enfin "Créer un type de média".

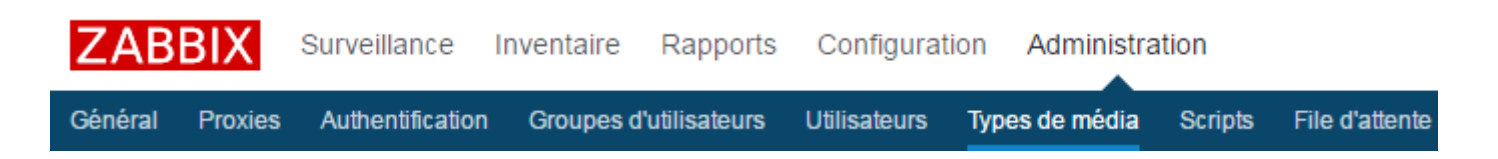

- Vous pouvez voir les trois types de média, cliquez sur "Email".

| Тур | es d   | e méo    | dia    |                                                                              | Créer un type de média                                                                            |
|-----|--------|----------|--------|------------------------------------------------------------------------------|---------------------------------------------------------------------------------------------------|
|     |        |          |        | Filtre                                                                       |                                                                                                   |
|     |        |          |        | Nom Éta                                                                      | t Tous Activé Désactivé                                                                           |
|     |        |          |        | Appliquer                                                                    | éinitialiser                                                                                      |
|     | Nom 🔺  | Туре     | État   | Utilisé dans les actions                                                     | Détails                                                                                           |
|     | Email  | Courriel | Activé | Mails au groupe routeurs, Mails au groupe serveurs, Mails au groupe switches | serveur SMTP: "mail.company.com", SMTP helo: "company.com", adresse SMTP:<br>"zabbix@company.com" |
| J   | labber | Jabber   | Activé |                                                                              | Identifiant Jabber: "jabber@company.com"                                                          |
| 🗐 s | SMS    | SMS      | Activé |                                                                              | Modern GSM: "/dev/ttyS0"                                                                          |

- Définissez les paramètres de votre SMTP et cliquez sur "Actualisez".

| Types de média           |                                    |
|--------------------------|------------------------------------|
| Nom                      | Email                              |
| Туре                     | Courriel <b>v</b>                  |
| serveur SMTP             | smtp.orange.fr                     |
| Port du serveur SMTP     | 465                                |
| SMTP helo                | orange.fr                          |
| adresse SMTP             | zabbix.idum@orange.fr              |
| Sécurité de la connexion | Aucun STARTTLS SSL/TLS             |
| Vérifier le pair SSL     |                                    |
| Vérifier l'hôte SSL      |                                    |
| Authentification         | Aucun Mot de passe normal          |
| Nom d'utilisateur        | zabbix.idum@orange.fr              |
| Mot de passe             | Changer le mot de passe            |
| Activé                   |                                    |
|                          | Actualiser Clone Supprimer Annuler |

Si tout va bien, votre serveur Zabbix est maintenant configuré pour envoyer des mails. Il reste à ajouter des hôtes et des actions.

# V) Configuration

# 1) Ajout d'un hôte

# a) Activation de l'hôte Zabbix-server

Commençons par activer l'hôte "Zabbix Server" qui est déjà créé.

- Dans le menu en haut à gauche, cliquez sur "Configuration".

| Groupes d'hôtes | Modèles    | Hôtes | Maintenand | e Actions | Corrélation d'év | énement | Découverte | Services |
|-----------------|------------|-------|------------|-----------|------------------|---------|------------|----------|
| ZABBIX          | Surveillan | ice I | nventaire  | Rapports  | Configuration    | Adminis | stration   |          |
| - Cliquez s     | sur "Hô    | tes   | ".         |           |                  |         |            |          |
| ZABBIX          | Surveillan | ice I | nventaire  | Rapports  | Configuration    | Adminis | stration   |          |

# - Sélectionnez "Zabbix server", puis cliquez sur "Activer".

| Ηô    | tes           |                 |             |             |               |                  |              |   |
|-------|---------------|-----------------|-------------|-------------|---------------|------------------|--------------|---|
|       |               |                 |             |             | Nom           |                  |              |   |
|       | Nom 🔺         | Applications    | Éléments    | Déclencheur | ſS            | Graphiques       | Découverte   | W |
|       | Zabbix server | Applications 11 | Éléments 64 | Déclencheur | r <b>s</b> 43 | Graphiques 10    | Découverte 2 | W |
|       |               |                 |             |             |               |                  |              |   |
| 1 sél | ectionné A    | ctiver Désa     | tiver Exp   | porter M    | odifica       | ation collective | Supprimer    |   |

Vous pouvez observer que l'état est passé à "Activé".

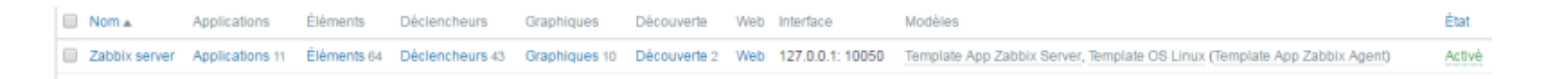

# b) Création d'un hôte

Nous allons ajouter un hôte, qui sera mon switch Cisco SW01-SR1-01.

- Toujours dans le menu "Configuration" et dans "Hôtes", cliquez sur "Créer un hôte"

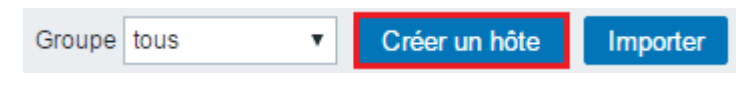

- Une nouvelle fenêtre s'affiche avec plusieurs onglets.

Commençons par configurer le premier onglet "Hôte" avec les informations ci-dessous :

- Nom de l'hôte : Correspond au nom de l'équipement, celui qui s'affichera dans l'interface Zabbix.
- Nom visible : Même chose
- Groupes : Vous devez utiliser le groupe "Discoverred hosts"
- Interfaces de l'agent : Sur un switch Cisco nous n'avons pas d'agent Zabbix, donc il faut supprimer la ligne.
- Interfaces SNMP : Définissez ici l'adresse IP de l'équipement ainsi que la macro \$SNMP\_COMMUNITY
- Interface JMX : Sur un switch Cisco nous n'avons pas d'agent JMX, donc ne modifiez rien.
- Interface IPMI : Même chose.

| Hôte Modèles IPMI Macros Inventaire | d'hôtes Chiffrement                                                                                                    |
|-------------------------------------|----------------------------------------------------------------------------------------------------|
| Nom de l'hôte                       | SW01-SR1-01                                                                                                    |
| Nom visible                         | SW01-SR1-01                                                                                                    |
| Groupes                             | Dans les groupes Autres groupes                                                                                                    |
|                                     | Discovered hosts Hypervisors Linux servers Templates Virtual machines Zabbix servers                                                                                                    |
| Nouveau groupe                      |                                                                                                    |
| Interfaces de l'agent               | adresse IP Nom DNS Connexion à Port Défaut<br>Ajouter                                                                                                    |
| Interfaces SNMP                     | 172.16.1.253     {\$SNMP_COMMUNITY}     IP     DNS     161     IP     Supprimer       Image: Community of the second second sec |
| Interfaces JMX                      | Ajouter                                                                                                    |
| Interfaces IPMI                     | Ajouter                                                                                                    |
| Description                         |                                                                                                    |
| Surveillé via le proxy              | (pas de proxy) *                                                                                                    |
| Activé                              | ×                                                                                                    |
|                                     | Ajouter Annuler                                                                                                    |

- Cliquez sur le deuxième onglet "Modèles".

- Cliquez sur le bouton "Sélectionner", Sélectionnez ensuite le "Template SNMP Device" et cliquez de nouveau sur le bouton "Sélectionner".

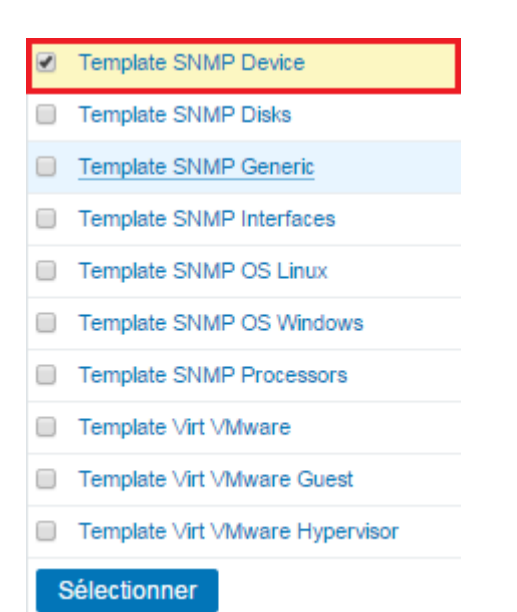

# - Cliquez sur le lien "Ajouter".

| Hôte Modèles IPMI Macros Inventaire d | l'hôtes Chiffrement                                 |              |
|---------------------------------------|-----------------------------------------------------|--------------|
| Modèles liés                          | Nom Action                                          |              |
| Lier un nouveau modèle                | Template SNMP Device ×<br>taper ici pour rechercher | Sélectionner |
|                                       | Ajouter Annuler                                     |              |

## Vous pouvez observer que le template est passé dans l'encadré "Modèles liés".

| Hôte Modèles IPMI Macros Inventaire d'hôtes Chiffrement |                                      |                          |  |  |  |  |  |
|---------------------------------------------------------|--------------------------------------|--------------------------|--|--|--|--|--|
| Modèles liés                                            | Nom<br>Template SNMP Device          | Action<br>Supprimer lien |  |  |  |  |  |
| Lier un nouveau modèle                                  | taper ici pour rechercher<br>Ajouter | Sélectionner             |  |  |  |  |  |
|                                                         | Ajouter Annuler                      |                          |  |  |  |  |  |

- Cliquez sur le quatrième onglet "Macros".

| Hôte | Modèles | IPMI | Macros | Inventaire | d'hôtes Chiffrem | nent              |       |        |           |
|------|---------|------|--------|------------|------------------|-------------------|-------|--------|-----------|
|      |         |      |        |            | Macros d'hôte    | Macros héritées e | et d' | 'hôtes |           |
|      |         |      |        |            | Macro            |                   |       | Valeur |           |
|      |         |      |        |            | {\$MACRO}        |                   | ⇒     | valeur | Supprimer |
|      |         |      |        |            | Ajouter          |                   |       |        |           |
|      |         |      |        |            | Ajouter A        | nnuler            |       |        |           |

- Définissez la macro "\$SNMP\_COMMUNITY" et la valeur correspondante. La communauté utilisée sur mon switch est "IDUM\_RW".

| Hôte | Modèles | IPMI | Macros | Inventaire d'h | ôtes C    | Chiffreme | ent         |           |        |     |           |
|------|---------|------|--------|----------------|-----------|-----------|-------------|-----------|--------|-----|-----------|
|      |         |      |        |                | Macros d' | 'hôte     | Macros héri | tées et d | 'hôtes | ]   |           |
|      |         |      |        | М              | сго       |           |             |           | Valeur |     |           |
|      |         |      |        | {              | SNMP_     | сомми     | INITY}      | ⇒         | IDUM   | _RW | Supprimer |
|      |         |      |        | Ai             | outer     |           |             |           |        |     |           |
|      |         |      |        |                | Ajouter   | An        | nuler       |           |        |     |           |

# - Cliquez sur le cinquième onglet "Inventaire d'hôtes".

| Hôte | Modèles | IPMI | Macros       | Inventaire  | e d'hôtes Chiffrement        |
|------|---------|------|--------------|-------------|------------------------------|
|      |         |      |              |             | Désactivé Manuel Automatique |
|      |         |      |              | Туре        |                              |
|      |         | ٦    | lype (détail | s complet)  |                              |
|      |         |      |              | Nom         |                              |
|      |         |      |              | Identifiant |                              |
|      |         |      |              | OS          |                              |
|      |         |      | OS (détail   | s complet)  |                              |
|      |         |      | c            | OS (Court)  |                              |

- Cliquez sur "Automatique".

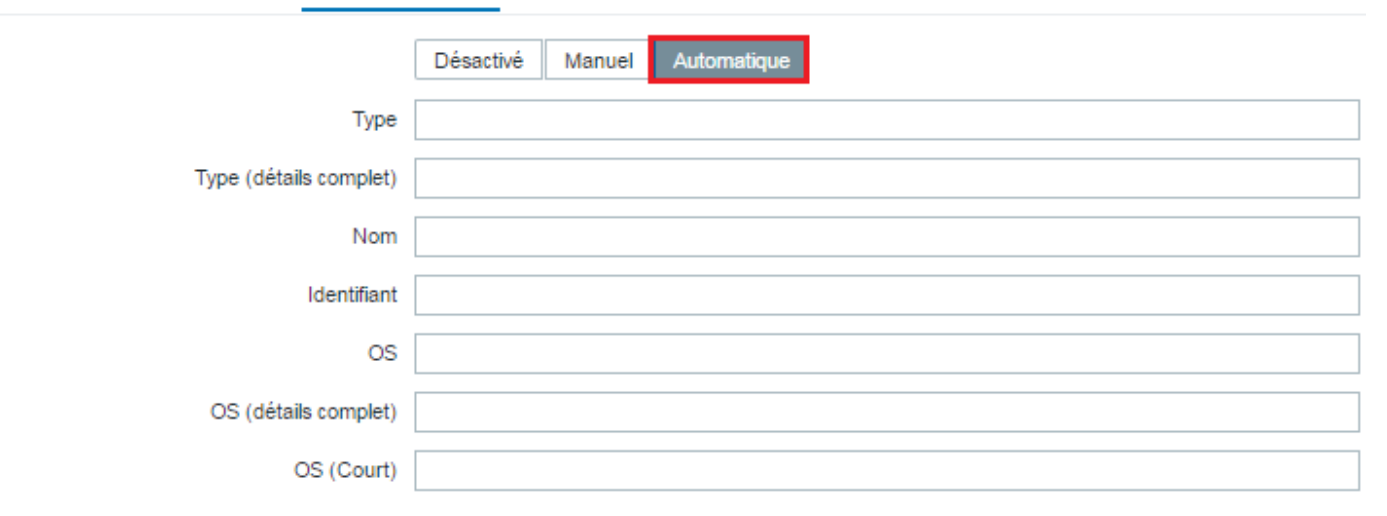

- Puis pour finir, cliquez sur le bouton "Ajouter" tout en bas de la page.

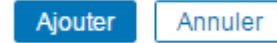

- Une fois ajouté, le nouvel hôte apparaît dans la liste.

| Nom.▲         | Applications    | Éléments    | Déclencheurs    | Graphiques    | Découverte   | Web | Interface            | Modèles                                                                                                    | État   | Disponibilité            |
|---------------|-----------------|-------------|-----------------|---------------|--------------|-----|----------------------|----------------------------------------------------------------------------------------------------|--------|--------------------------|
| SW01-SR1-01   | Applications 2  | Éléments 8  | Déclencheurs    | Graphiques    | Découverte 1 | Web | 172.16.1.253:<br>161 | Template<br><u>SNMP</u><br><u>Device</u><br>(Template<br><u>SNMP</u><br><u>Generic</u> ,<br><u>Template</u><br><u>SNMP</u><br>Interfaces) | Activé | ZBX <b>SNMP</b> JMX IPMI |
| Zabbix server | Applications 11 | Éléments 64 | Déclencheurs 43 | Graphiques 10 | Découverte 2 | Web | 127.0.0.1:<br>10050  | Template<br>App<br>Zabbix<br>Server,<br>Template<br>OS Linux<br>(Template<br>App<br>Zabbix<br>Agent)                                      | Activé | <b>ZBX</b> SNMP JMX IPMI |

Attention : Il faut un certain temps avant que toutes les informations remontent dans l'interface.

# 2) Découverte du réseau

Zabbix offre la possibilité de configurer des "Découverte". Pour simplifier, il s'agit de scan réseau avec différents protocoles (Ping, SSH, HTTP, HTTPS,etc). Nous allons mettre en place 3 règles de "Découverte" :

- Ping
- HTTP et HTTPS
- SSH

# Pour configurer une découverte, dans le menu en haut à gauche, cliquez sur "Configuration".

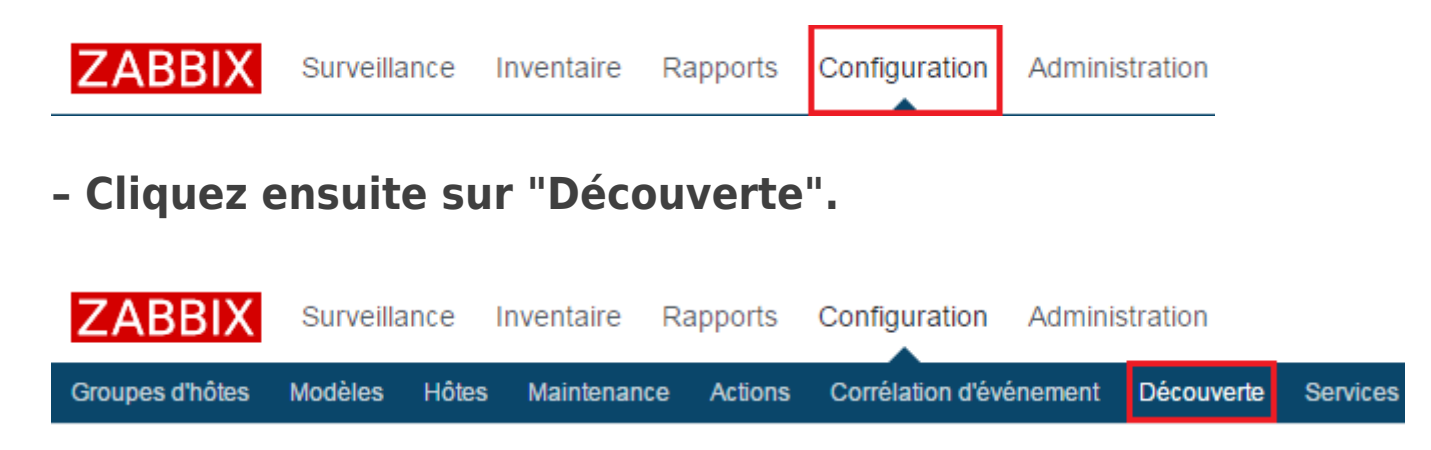

- Cliquez sur "Créer une règle de découverte".

| Règles de découverte | Créer une règle de découverte |
|----------------------|-------------------------------|
|                      |                               |

- Définissez les paramètres suivants :
  - · Le nom de la règle
  - La plage d'adresse IP à scanner

| Règles de découverte              |                |  |  |  |  |
|-----------------------------------|----------------|--|--|--|--|
| Nom                               | Ping           |  |  |  |  |
| Découverte par le proxy           | Aucun proxy 🔻  |  |  |  |  |
| Plage d'adresses IP               | 172.16.1.1-254 |  |  |  |  |
|                                   |                |  |  |  |  |
|                                   |                |  |  |  |  |
| Délai (en sec)                    | 3600           |  |  |  |  |
| Vérifications                     | Nouveau        |  |  |  |  |
| Critère d'unicité de l'équipement | adresse IP     |  |  |  |  |
| Activé                            |                |  |  |  |  |
| Ajo                               | Annuler        |  |  |  |  |

- Dans la zone "Vérifications", cliquez sur "Nouveau". Sélectionnez Ping CIMP". Cliquez sur le lien "Ajouter".

| Nom                               | Ping                       |  |  |  |  |  |
|-----------------------------------|----------------------------|--|--|--|--|--|
| Découverte par le proxy           | Aucun proxy 🔻              |  |  |  |  |  |
| Plage d'adresses IP               | 172.16.1.1-254             |  |  |  |  |  |
|                                   |                            |  |  |  |  |  |
|                                   |                            |  |  |  |  |  |
| Délai (en sec)                    | 3600                       |  |  |  |  |  |
| Vérifications                     | Nouveau                    |  |  |  |  |  |
|                                   | Vérifiez le type Ping ICMP |  |  |  |  |  |
|                                   | Applier Annuel             |  |  |  |  |  |
| Critère d'unicité de l'équipement | e adresse IP               |  |  |  |  |  |
| Activé                            |                            |  |  |  |  |  |
| Ajouter Annuler                   |                            |  |  |  |  |  |

# - Puis pour terminer, cliquez sur le bouton "Ajouter".

| Règles de découverte              |                             |  |  |  |  |  |
|-----------------------------------|-----------------------------|--|--|--|--|--|
|                                   |                             |  |  |  |  |  |
| Nom                               | Ping                        |  |  |  |  |  |
| Découverte par le proxy           | Aucun proxy 🔻               |  |  |  |  |  |
| Plage d'adresses IP               | 172.16.1.1-254              |  |  |  |  |  |
|                                   |                             |  |  |  |  |  |
| Délai (en sec)                    | 3600                        |  |  |  |  |  |
| Îrifications                      | Ping ICMP Édition Supprimer |  |  |  |  |  |
|                                   | Nouveau                     |  |  |  |  |  |
| Critère d'unicité de l'équipement | e adresse IP                |  |  |  |  |  |
| Activé                            |                             |  |  |  |  |  |
| Ajouter Annuler                   |                             |  |  |  |  |  |

- Vous pouvez observer que les règles sont bien ajoutées et actives.

| Règles de découverte |                     |             |               | Créer une règle de découverte |
|----------------------|---------------------|-------------|---------------|-------------------------------|
|                      | Filtre 🔺            |             |               |                               |
|                      | Nom État            | Tous Activé | Désactivé     |                               |
|                      | Appliquer Réini     | tialiser    |               |                               |
| Nom .                | Plage d'adresses IP | Délai       | Vérifications | État                          |
| Agent Zabbix         | 172.16.1.1-254      | 1h          | agent Zabbix  | Activé                        |
| HTTP-HTTPS           | 172.16.1.1-254      | 1h          | HTTP, HTTPS   | Activé                        |
| Ping                 | 172.16.1.1-254      | 1h          | Ping ICMP     | Activé                        |
| SSH SSH              | 172.16.1.1-254      | 1h          | SSH           | Activé                        |

# Après plusieurs minutes d'attente, si je regarde mon tableau de bord je peux voir que Zabbix a découvert des équipements réseaux.

| État de la découverte |            | ÷ X    |
|-----------------------|------------|--------|
| Règle de découverte   | Fonctionne | Arrêté |
| Agent Zabbix          | 1          | 0      |
| HTTP-HTTPS            | 2          | 0      |
| Ping                  | 7          | 0      |
| SSH                   | 0          | 0      |
|                       |            |        |

Mis à jour : 16:15:05

# 3) Groupes d'hôtes

Comme indiqué dans le chapitre IV.4.a) création des groupes utilisateurs, nous voulons différencier le problème de switch, de routeur et de serveur.

Nous allons maintenant créer trois groupes d'hôtes.

- Dans le menu "Configuration", cliquez sur "Groupes d'hôtes".

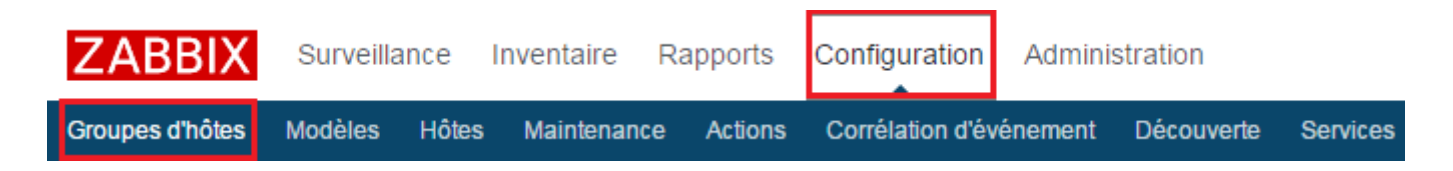

- Cliquez sur "Créer un groupe d'hôtes".

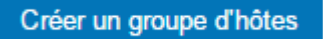

 Définissez le nom du nouveau groupe. Dans mon cas, j'ajoute le switch Cisco "SW01-SR1-01" comme hôte membre du groupe.
 Pour terminer, cliquez sur le bouton "Ajouter".

| Groupes d'hôtes |             |                                          |
|-----------------|-------------|------------------------------------------|
| Nom du groupe   | Switches    |                                          |
| Hôtes           | Hôtes dans  | Autres hôtes   Groupe Discovered hosts 🔻 |
|                 | SW01-SR1-01 |                                          |
|                 | •           |                                          |
|                 |             |                                          |
|                 | Ainster     |                                          |

 Comme vous pouvez le voir, mon nouveau groupe est bien ajouté. J'ai aussi créé les deux autres groupes.

| Gr | Groupes d'hôtes  |         |            |                                                                                                    |  |  |
|----|------------------|---------|------------|----------------------------------------------------------------------------------------------------|--|--|
|    |                  |         |            |                                                                                                    |  |  |
|    |                  |         |            |                                                                                                    |  |  |
|    |                  |         |            |                                                                                                    |  |  |
|    |                  |         |            |                                                                                                    |  |  |
|    | Nom 🔺            | Hôtes   | Modèles    | Membres                                                                                                    |  |  |
|    | Discovered hosts | Hôtes 1 | Modèles    | SW01-SR1-01                                                                                                    |  |  |
|    | Hypervisors      | Hôtes   | Modèles    |                                                                                                    |  |  |
|    | Linux servers    | Hôtes   | Modèles    |                                                                                                    |  |  |
|    | Routeurs         | Hôtes   | Modèles    |                                                                                                    |  |  |
|    | Serveurs         | Hôtes 1 | Modèles    | Zabbix server                                                                                                    |  |  |
|    | Switches         | Hôtes 1 | Modèles    | SW01-SR1-01                                                                                                    |  |  |
|    | Templates        | Hôtes   | Modèles 38 | Template App FTP Ser<br>Template App POP Se<br>IPMI Intel SR1530, Ten<br>Template OS Solaris, T<br>Template Virt VMware, |  |  |
|    | Virtual machines | Hôtes   | Modèles    |                                                                                                    |  |  |
|    | Zabbix servers   | Hôtes 1 | Modèles    | Zabbix server                                                                                                    |  |  |

# 4) Actions

Maintenant que les groupes d'hôtes sont créés, nous allons définir une action envoi de mail.

- Dans le menu "Configuration", cliquez sur "Actions".

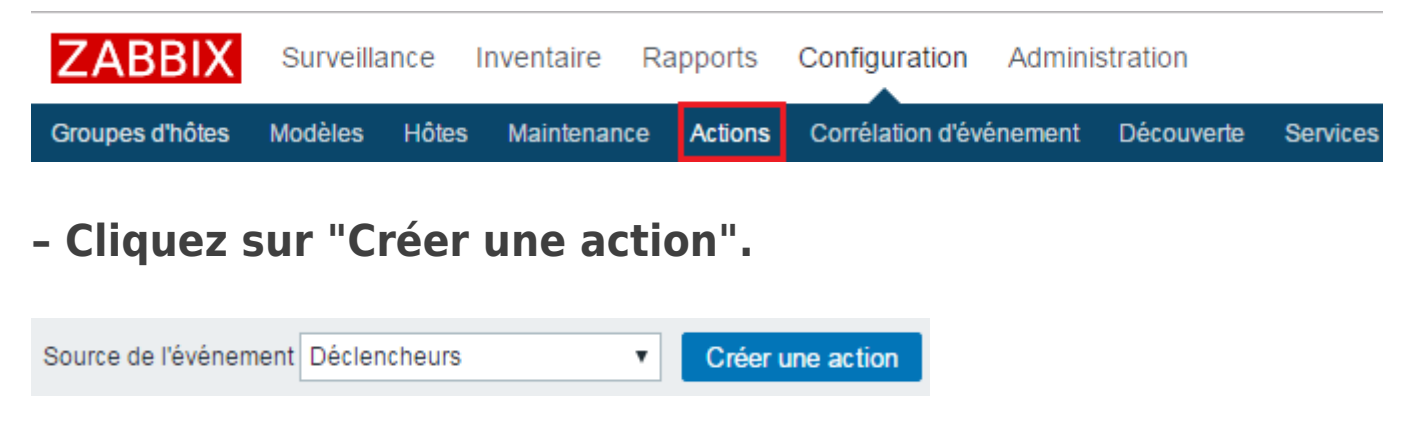

 Définissez le nom de l'action. Puis dans la zone "Nouvelle condition", sélectionnez la nouvelle condition "Groupe d'hôtes".
 Cliquez ensuite sur le bouton "Sélectionner".

| Action                                       | IS         |                     |                                                                    |                     |        |
|----------------------------------------------|------------|---------------------|--------------------------------------------------------------------|---------------------|--------|
| Action                                       | Opérations | Opérations de récup | ération                                                            |                     |        |
|                                              |            | Nom                 | Mails au groupe switches                                           |                     |        |
| Conditions Étiquette Nom<br>A État de mainte |            |                     | Étiquette Nom<br>A État de maintenance pas dans <i>maintenance</i> | Action<br>Supprimer |        |
|                                              |            | Nouvelle condition  | Groupe d'hôtes                                                     | Sélecti             | ionner |
|                                              |            | Activé              | Aiouter Annuler                                                    |                     |        |

Sélectionnez le groupe "switches", puis cliquez sur le bouton
 "Sélectionner"

| Gr           | oupes d'hôtes    |  |  |  |  |
|--------------|------------------|--|--|--|--|
|              | Nom              |  |  |  |  |
|              | Discovered hosts |  |  |  |  |
|              | Hypervisors      |  |  |  |  |
|              | Linux servers    |  |  |  |  |
|              | Routeurs         |  |  |  |  |
|              | Serveurs         |  |  |  |  |
|              | Switches         |  |  |  |  |
|              | Templates        |  |  |  |  |
|              | Virtual machines |  |  |  |  |
|              | Zabbix servers   |  |  |  |  |
| Sélectionner |                  |  |  |  |  |

# - Cliquez sur le lien "Ajouter".

| Action | IS         |                     |                                                                      |                     |
|--------|------------|---------------------|----------------------------------------------------------------------|---------------------|
| Action | Opérations | Opérations de récup | ération                                                              |                     |
|        |            | Nom                 | Mails au groupe switches                                             |                     |
|        |            | Conditions          | Étiquette Nom A<br>A État de maintenance pas dans <i>maintenance</i> | Action<br>Supprimer |
|        |            | Nouvelle condition  | Groupe d'hôtes                                                       | Sélectionner        |
|        |            |                     | Ajouter                                                              |                     |
|        |            | Activé              |                                                                      |                     |
|        |            |                     | Ajouter Annuler                                                      |                     |

Cliquez sur l'onglet "Opérations". Cliquez sur le lien
 "Nouveau" dans la zone "Opérations".

| Action | Opérations       | Opérations de récupération   |                                                                               |                                                                 |                               |             |        |
|--------|------------------|------------------------------|-------------------------------------------------------------------------------|-----------------------------------------------------------------|-------------------------------|-------------|--------|
|        | Durée de l'      | étape d'opération par défaut | 3600                                                                          | (60 secondes                                                    | minimum)                      |             |        |
|        |                  | Sujet par défaut             | {TRIGGER.S                                                                    | TATUS}: {TRIG                                                   | GER.NAME}                     |             |        |
|        |                  | Message par défaut           | Trigger: {TRI<br>Trigger statu<br>Trigger seve<br>Trigger URL<br>Item values: | IGGER.NAME}<br>Is: {TRIGGER.<br>rity: {TRIGGER.<br>; {TRIGGER.U | STATUS}<br>R.SEVERITY}<br>RL} | =           | 7      |
| Suspen | dre les opératio | ons pendant la maintenance   | •                                                                             |                                                                 |                               |             |        |
|        |                  | Opérations                   | Étapes<br>Nouveau                                                             | Détails                                                         | Démarrer dans                 | Durée (sec) | Action |
|        |                  | Ajout                        | ter Annu                                                                      | ıler                                                            |                               |             |        |

- Dans la zone "Envoyer aux groupes utilisateurs", ajouter le groupe "Supervision switches". Sélectionner "Email" dans la zone "Envoyer uniquement à". Pour valider, cliquez sur le lien "Ajouter".

| Opérations             | Étapes Détails Dém                 | arrer dans                       | Durée (sec)                                      | Action        |        |
|------------------------|------------------------------------|----------------------------------|--------------------------------------------------|---------------|--------|
| Détails de l'opération | Étapes<br>Durée de l'étape         | 1 - 0 (60 seco                   | 1 (0 - indéfiniment)<br>ndes minimum, 0 - action | n par défaut) |        |
|                        | Type d'opération                   | Envoi message                    | ¥                                                |               |        |
|                        | Envoyer aux groupes d'utilisateurs | Groupe d'utilisateurs<br>Ajouter |                                                  |               | Action |
|                        | Envoyer aux utilisateurs           | Utilisateur<br>Ajouter           |                                                  | Action        |        |
|                        | Envoyer uniquement à               | Email 🔻                          |                                                  |               |        |
|                        | Message par défaut                 |                                  |                                                  |               |        |
|                        | Conditions                         | Étiquette<br>Nouveau             | Nom                                              | Actio         | on     |
|                        | Ajouter Annuler                    |                                  |                                                  |               |        |
| Ajout                  | er Annuler                         |                                  |                                                  |               |        |

 Cliquez sur l'onglet "Opérations de récupération". Cliquez sur "Nouveau" dans la zone "Opérations". Actions

| Action | Opérations | Opérations de récup | pération                                                                                                    |
|--------|------------|---------------------|----------------------------------------------------------------------------------------------------|
|        |            | Sujet par défaut    | {TRIGGER.STATUS}: {TRIGGER.NAME}                                                                                                    |
|        |            | Message par défaut  | Trigger: {TRIGGER.NAME}<br>Trigger status: {TRIGGER.STATUS}<br>Trigger severity: {TRIGGER.SEVERITY}<br>Trigger URL: {TRIGGER.URL}<br>Item values: |
|        |            | Opérations          | Détails Action                                                                                                    |
|        |            |                     | Ajouter Annuler                                                                                                    |

- Sélectionnez le type d'opération "Envoyer le message de récupération", puis cliquez sur le lien "Ajouter".

| Actions                               |                                                                                                    |
|---------------------------------------|----------------------------------------------------------------------------------------------------|
| Action Opérations Opérations de récup | ération                                                                                                    |
| Sujet par défaut                      | {TRIGGER.STATUS}: {TRIGGER.NAME}                                                                                                    |
| Message par défaut                    | Trigger: {TRIGGER.NAME}<br>Trigger status: {TRIGGER.STATUS}<br>Trigger severity: {TRIGGER.SEVERITY}<br>Trigger URL: {TRIGGER.URL}<br>Item values: |
| Opérations                            | Détails Action                                                                                                    |
| Détails de l'opération                | Type d'opération Envoyer le message de récupération 🔻<br>Message par défaut 🗹<br>Ajouter Annuler<br>Ajouter Annuler                               |

- Cliquez sur le bouton "Ajouter".

#### Actions

| Action Opérations Opératio | s de récupération                                                                                                    |          |  |  |
|----------------------------|----------------------------------------------------------------------------------------------------|----------|--|--|
| Sujet                      | t par défaut {TRIGGER.STATUS}: {TRIGGER.NAME}                                                                                                    |          |  |  |
| Message (                  | ar défaut Trigger: {TRIGGER.NAME}<br>Trigger status: {TRIGGER.STATUS}<br>Trigger severity: {TRIGGER.SEVERITY}<br>Trigger URL: {TRIGGER.URL}<br>Item values: |          |  |  |
| c                          | Détails       Action         Notifier tous ceux qui ont reçu un message à propos de ce problème       Édition Su         Nouveau       Aiouter              | upprimer |  |  |

# - On observe que les actions ont bien été ajoutées.

| Actions                                     |                                                                                        | Source de l'événement Déclencheurs                                                          | une action |
|---------------------------------------------|----------------------------------------------------------------------------------------|---------------------------------------------------------------------------------------------|------------|
|                                             |                                                                                        | Filtre 🔺                                                                                    |            |
|                                             | Nom                                                                                    | État Tous Activé Désactivé                                                                  |            |
|                                             | Appliq                                                                                 | uer Réinitialiser                                                                           |            |
| Nom 🔺                                       | Conditions                                                                             | Opérations                                                                                  | État       |
| Mails au groupe routeurs                    | État de maintenance pas dans<br><i>maintenance</i><br>Groupe d'hôtes = <i>Routeurs</i> | Envoyer le message aux groupes d'utilisateurs: Supervision Routeurs via Email               | Activé     |
| Mails au groupe serveurs                    | État de maintenance pas dans<br><i>maintenance</i><br>Groupe d'hôtes = Serveurs        | Envoyer le message aux groupes d'utilisateurs: Supervision Serveurs via Email               | Activé     |
| Mails au groupe switches                    | État de maintenance pas dans<br>maintenance<br>Groupe d'hôtes = Switches               | Envoyer le message aux groupes d'utilisateurs: Supervision Switches via Email               | Activé     |
| Report problems to Zabbix<br>administrators |                                                                                        | Envoyer le message aux groupes d'utilisateurs: Zabbix administrators via tous les<br>médias | Désactivé  |

# 5) Période de maintenance

Pour éviter de recevoir des alertes lors d'intervention de maintenance, Vous pouvez déclarer une "Période de maintenance".

 Pour déclarer une période de maintenance, dans le menu en haut à gauche, cliquez sur "Configuration" puis sur "Maintenance".

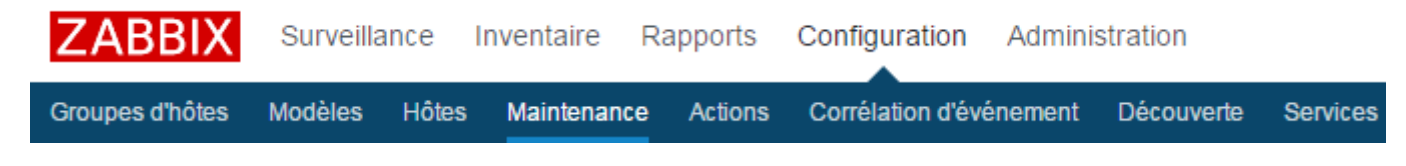

- Cliquez sur "Créer une période de maintenance".

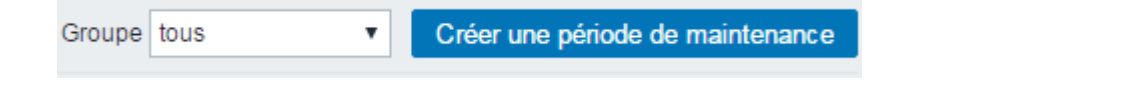

- Définissez :

- · Le nom de la période de maintenance
- La période où cette période sera active.
- · La description
  - Puis cliquez sur l'onglet "Périodes".

| Périodes    | de maintenance         |                                                   |
|-------------|------------------------|---------------------------------------------------|
| Maintenance | Périodes Hôtes & Group | es                                                |
|             | Nom                    | Maintenance réseau                                |
|             | Type de maintenance    | Avec collecte de données Sans collecte de données |
|             | Actif depuis           | 2016 - 11 - 13 12 : 10                            |
|             | Actif jusqu'à          | 2016 - 11 - 13 13 : 00                            |
|             | Description            | Changement alimentation du switch SW02-SR1-01     |
|             |                        |                                                   |
|             |                        |                                                   |
|             |                        | Ajouter Annuler                                   |

- Définissez la "Périodicité" et cliquez sur le lien "Ajouter".

| Périodes    | de main   | tenance        |                           |            |                   |            |             |
|-------------|-----------|----------------|---------------------------|------------|-------------------|------------|-------------|
| Maintenance | Périodes  | Hôtes & Group  | es                        |            |                   |            |             |
|             |           | Périodes       | Périodicité               | Planificat | ion               | Période    | Action      |
|             | Période o | de maintenance | Périodicité               |            | Une fois uniqueme | nt 🔻       |             |
|             |           |                | Date                      |            | 2016 - 11 -       | 13 12 :    | 00          |
|             |           |                | Durée de la période de ma | intenance  | 0 Jours           | 1 • Heures | 0 🔻 Minutes |
|             |           |                | Ajouter Annuler           |            |                   |            |             |
|             |           |                | Ajouter Annuler           |            |                   |            |             |

- Vous pouvez observer que la "Périodicité" est bien ajoutée. Cliquez sur l'onglet "Hôtes & Groupes".

| Périodes    | de mair  | tenance       |                                                      |                                   |               |                             |
|-------------|----------|---------------|------------------------------------------------------|-----------------------------------|---------------|-----------------------------|
| Maintenance | Périodes | Hôtes & Group | es                                                   |                                   |               |                             |
|             |          | Périodes      | Périodicité<br>Une fois uniquement<br><u>Nouveau</u> | Planification<br>13/11/2016 12:00 | Période<br>1h | Action<br>Édition Supprimer |
|             |          |               | Ajouter Annuler                                      |                                   |               |                             |

 - C'est ici que l'on va définir les équipements impactés.
 Sélectionnez un équipement ou un groupe et basculez le dans la zone "En maintenance". Pour finir, cliquez sur "Ajouter".

| Périodes de maintenanc         | e                                     |                                                                           |
|--------------------------------|---------------------------------------|---------------------------------------------------------------------------|
| Maintenance Périodes Hôtes & C | Groupes                               |                                                                           |
| Hôtes en maintena              | Ince<br>En maintenance<br>SW02-SR1-01 | Autres hôtes   Groupe Discovered hosts   Livebox SW01-SR1-01              |
| Groupes en maintena            | En maintenance                        | Autres groupes Discovered hosts Routeurs Serveurs Switches Zabbix servers |

- Vous pouvez observer que la "Période de maintenance" est bien active.

| Périodes de mair   | G                        | roupe tous       | •                | Créer une période de maintenance |             |                              |
|--------------------|--------------------------|------------------|------------------|----------------------------------|-------------|------------------------------|
|                    |                          |                  | Filtre 🔺         |                                  |             |                              |
|                    | Nom                      |                  | État Tous Actif  | Proche de Ex                     | piré        |                              |
|                    |                          | Applique         | Réinitialiser    |                                  |             |                              |
| Nom 🔺              | Туре                     | Actif depuis     | Actif jusqu'à    | État Description                 | 1           |                              |
| Maintenance réseau | Avec collecte de données | 13/11/2016 12:10 | 13/11/2016 13:00 | Actif Changeme                   | ent aliment | tation du switch SW02-SR1-01 |
|                    |                          |                  |                  |                                  |             | Affichage de 1 sur 1 trouvés |

- Si vous retournez dans le menu "Configuration" > "Hôtes", vous pouvez voir que l'équipement "SW02-SR1-01" est indiqué en maintenance.

| Hôtes         |                 |              |                 |               |              |        |                        |                                                                                                    | Groupe to         | us 🔻 🖸              | réer un hôte Importer        |
|---------------|-----------------|--------------|-----------------|---------------|--------------|--------|------------------------|----------------------------------------------------------------------------------------------------|-------------------|---------------------|------------------------------|
|               |                 |              |                 |               |              |        | Filtre 🔺               |                                                                                                    |                   |                     |                              |
|               |                 | Nom          |                 | DNS           |              |        | IP                     |                                                                                                    | Port              |                     |                              |
|               |                 |              |                 |               | A            | ppliqu | er Réinitia            | aliser                                                                                                    |                   |                     |                              |
| Nom 🔺         | Applications    | Éléments     | Déclencheurs    | Graphiques    | Découverte   | Web    | Interface              | Modèles                                                                                                   | État              | Disponibilité       | Chiffrement sur l'agent Info |
| Livebox       | Applications 1  | Éléments 3   | Déclencheurs 3  | Graphiques    | Découverte   | Web    | 172.16.1.254:<br>10050 | Template ICMP Ping                                                                                        | Activé            | ZBX SNMP JMX IPMI   | AUCUN                        |
| SW01-SR1-01   | Applications 3  | Éléments 105 | Déclencheurs 15 | Graphiques 12 | Découverte 1 | Web    | 172.16.1.253:<br>161   | Template ICMP Ping, Template<br>SNMP Device (Template SNMP<br>Generic, Template SNMP<br>Interfaces)       | Activé            | ZBX SNMP JMX [IPMI] | AUCUN                        |
| SW02-SR1-01   | Applications 3  | Éléments 9   | Déclencheurs 3  | Graphiques    | Découverte 1 | Web    | 172.16.1.252:<br>161   | Template ICMP Ping, Template<br>SNMPv3 Device (Template<br>SNMPv3 Generic, Template<br>SNMPv3 Interfaces) | En<br>maintenance | ZBX SNMP JMX [IPMI] | AUCUN                        |
| Zabbix server | Applications 11 | Éléments 71  | Déclencheurs 45 | Graphiques 12 | Découverte 2 | Web    | 127.0.0.1:<br>10050    | Template App Zabbix Server,<br>Template OS Linux (Template<br>App Zabbix Agent)                           | Activé            | ZBX SNMP JMX IPMI   | AUCUN                        |

# VI) Agent Zabbix Windows

Dans ce nouveau chapitre, nous allons apprendre à installer un agent Zabbix.

- Commencer par télécharger le client Zabbix sur le site Zabbix (cliquez sur ici), allez dans la partie "Zabbix pre-compiled agents".

- Créez un nouveau répertoire dans "C :\Program Files" par exemple "Zabbix".

- Extraire les fichiers de l'archive dans le nouveau dossier.

| 👪 l ⊋ 🚯 = l            |                                           | Zabbix           |                     |        |     |
|------------------------|-------------------------------------------|------------------|---------------------|--------|-----|
| Fichier Accueil Partag | ge Affichage                              |                  |                     |        |     |
| 🔄 💿 🔻 🕇 📕 🕨 Ce         | PC      Disque local (C:)      Programmes | ▶ Zabbix ▶       |                     |        | ~ ¢ |
| 🔆 Favoris              | Nom                                       | Modifié le       | Туре                | Taille |     |
| 📰 Bureau               | 퉬 bin                                     | 13/11/2016 13:04 | Dossier de fichiers |        |     |
| Emplacements récer     | 퉬 conf                                    | 13/11/2016 13:04 | Dossier de fichiers |        |     |
| Téléchargements        |                                           |                  |                     |        |     |

- Ouvrez une invite de commande "CMD" en mode administrateur. Pour cela, ouvrez le "Gestionnaire de tâches", cliquez sur "Fichier", puis sur "Exécuter une nouvelle tâche".

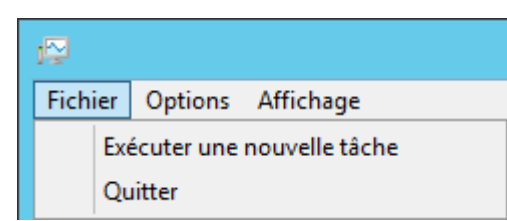

- Tapez "CMD" et cochez l'option "Créez cette tâche avec des privilèges d'administration".

|          | Créer une tâche                                                                                                    |  |  |  |  |  |
|----------|----------------------------------------------------------------------------------------------------|--|--|--|--|--|
|          | Entrez le nom d'un programme, d'un dossier, d'un<br>document ou d'une ressource internet, et Windows l'ouvrira<br>pour vous. |  |  |  |  |  |
| Ouvrir : | cmd v                                                                                                    |  |  |  |  |  |
|          | Créez cette tâche avec des privilèges d'administration.                                                                      |  |  |  |  |  |
|          | OK Annuler Parcourir                                                                                                    |  |  |  |  |  |

Éditez le fichier de configuration présent dans le dossier
 "Zabbix\conf". Recherchez la ligne "Server=127.0.0.1".

```
### Option: Server
# List of comma delimited IP addresses (or hostnames) of
Zabbix servers.
# Incoming connections will be accepted only from the hosts
listed here.
# If IPv6 support is enabled then '127.0.0.1', '::127.0.0.1',
'::ffff:127.0.0.1' are treated equally.
#
# Mandatory: no
# Default:
# Server=
```

Server=127.0.0.1

### - Modifiez la ligne pour indiquer l'adresse IP du serveur Zabbix.

```
### Option: Server
# List of comma delimited IP addresses (or hostnames) of
Zabbix servers.
# Incoming connections will be accepted only from the hosts
listed here.
# If IPv6 support is enabled then '127.0.0.1', '::127.0.0.1',
'::ffff:127.0.0.1' are treated equally.
#
# Mandatory: no
# Default:
# Server=
```

```
Server=172.16.1.240
```

### - Même chose pour la ligne "ServerActive"

```
### Option: ServerActive
#
     List of comma delimited IP:port (or hostname:port) pairs of
Zabbix servers for active checks.
    If port is not specified, default port is used.
#
     IPv6 addresses must be enclosed in square brackets if port
for that host is specified.
     If port is not specified, square brackets for IPv6 addresses
#
are optional.
     If this parameter is not specified, active checks are
#
disabled.
#
    Example: ServerActive=
127.0.0.1:20051, zabbix.domain, [::1]:30051, ::1, [12fc::1]
# Mandatory: no
# Default:
# ServerActive=
```

```
ServerActive=172.16.1.240
```

- Recherchez et modifiez la ligne "Hostname", et définissez le nom du serveur. Pour terminer, enregistrez et fermez le fichier de conf.

```
### Option: Hostname
# Unique, case sensitive hostname.
# Required for active checks and must match hostname as
configured on the server.
# Value is acquired from HostnameItem if undefined.
#
# Mandatory: no
# Default:
# Hostname=
```

Hostname=Client-Zabbix

### - Modifiez la ligne "LogFile"

```
### Option: LogFile
# Log file name for LogType 'file' parameter.
#
# Mandatory: no
# Default:
# LogFile=
```

LogFile=C:\Program Files\Zabbix\zabbix\_agentd.log

### - Tapez les commandes suivantes :

C:\Windows\system32>cd c:\Program Files\Zabbix\bin\win64

c:\Program Files\Zabbix\bin\win64>zabbix\_agentd.exe -c "c:\Program

Files\Zabbix\conf\zabbix\_agentd.win.conf" --install zabbix\_agentd.exe [352]: service [Zabbix Agent] installed successfully zabbix\_agentd.exe [352]: event source [Zabbix Agent] installed successfully

c:\Program Files\Zabbix\bin\win64>zabbix\_agentd.exe --start
zabbix\_agentd.exe [992]: service [Zabbix Agent] started successfully

 Ajoutez le nouveau "Hôte" sur le serveur Zabbix. Cliquez sur "Configuration" > "Hôtes" > "Créer un hôtes". Définissez le "Nom de l'hôte", les "Groupes" et l'adresse IP de "L'interface de l'agent".

| Hôtes                         |                              |                                                                                                    |                                  |                     |
|-------------------------------|------------------------------|----------------------------------------------------------------------------------------------------|----------------------------------|---------------------|
| Hôte Modèles IPMI Macros Inve | entaire d'hôtes Chiffrement  |                                                                                                    |                                  |                     |
| Nom de l'hôte<br>Nom visible  | Client-Zabbix                |                                                                                                    |                                  |                     |
| Groupes                       | Dans les groupes             | Autres groupes                                                                                          |                                  |                     |
|                               | Discovered hosts<br>Serveurs | Hypervisors<br>Linux servers<br>Routeurs<br>Switches<br>Templates<br>Virtual machines<br>Zabbix servers |                                  |                     |
| Nouveau groupe                |                              |                                                                                                    |                                  |                     |
| Interfaces de l'agent         | adresse IP                   | Nom DNS                                                                                                 | Connexion à Port<br>IP DNS 10050 | Défaut<br>Supprimer |
|                               | Ajouter                      |                                                                                                    |                                  |                     |

- Cliquez sur l'onglet "Modèles", ajoutez les modèles suivants :
  - Template App Zabbix Agent
  - Template ICMP Ping

| Hôte | S       |                        |                                                        |                                            |        |
|------|---------|------------------------|--------------------------------------------------------|--------------------------------------------|--------|
| Hôte | Modèles | IPMI Macros Inver      | taire d'hôtes Chiffrement                              |                                            |        |
|      |         | Modèles liés           | Nom<br>Template App Zabbix Agent<br>Template ICMP Ping | Action<br>Supprimer lien<br>Supprimer lien |        |
|      |         | Lier un nouveau modèle | taper ici pour rechercher<br>Ajouter                   | Sélect                                     | ionner |
|      |         |                        | Ajouter Annuler                                        |                                            |        |

 Cliquez sur l'onglet "Inventaire d'hôtes" et cliquez sur "Automatique".

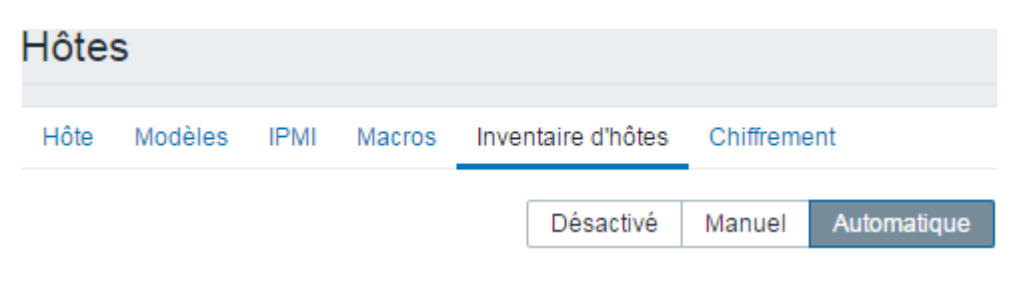

- Cliquez sur "Ajouter".

| Ajouter | Annuler |
|---------|---------|
|         |         |

 Vous pouvez observer que l'hôte est bien ajouté à la liste d'hôte.

| Nom 🔺         | Applications   | Éléments   | Déclencheurs   | Graphiques | Découverte | Web | Interface             | Modèles                                                         | État   | Disponibilité     |
|---------------|----------------|------------|----------------|------------|------------|-----|-----------------------|-----------------------------------------------------------------|--------|-------------------|
| Client-Zabbix | Applications 2 | Éléments 6 | Déclencheurs 6 | Graphiques | Découverte | Web | 172.16.1.68:<br>10050 | Template<br>App<br>Zabbix<br>Agent,<br>Template<br>ICMP<br>Ping | Activé | ZBX SNMP JMX IPMI |

**ATTENTION : Si Zabbix n'arrive pas à communiquer avec le client-Zabbix, il faudra peut-être ajouter des règles de pare-feu pour autoriser les flux.** 

# **VII) Conclusion**

Pour conclure, Zabbix est un bon outil de supervision mais principalement orienté Système :

Zabbix est trop tourné "Système", si vous voulez superviser des équipements réseaux il faudra ajouter des templates.

Zabbix est assez bien documenté mais pas forcément pour la dernière version.

Je trouvais Zabbix trop difficile à prendre en main. Mais à force de chercher et de visiter les menus, on finit par comprendre le fonctionnement de Zabbix.

L'avantage de Zabbix par rapport à OpenNMS, est qu'il n'est pas codé en Java donc c'est plus facile de coder et de rajouter des déclencheurs.

Je testerai donc dans un prochain article la solution de supervision : Nagios.

14 novembre 2016 -- N.Salmon -- article\_310.pdf

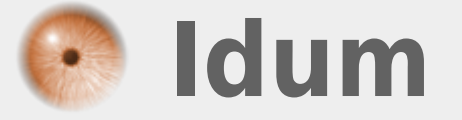